# Whaller Bienvenue dans la sphère Gestionnaire d'organisation

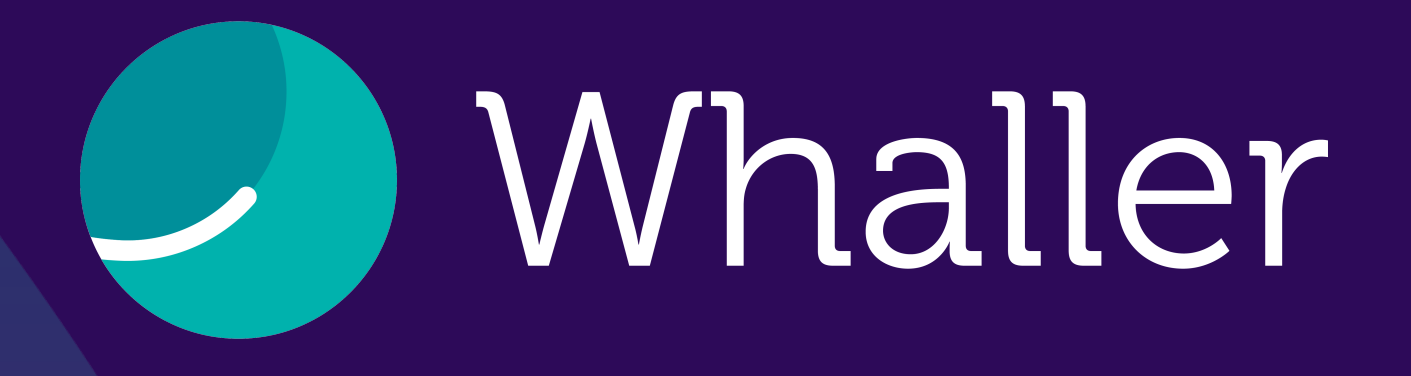

Whaller est une plateforme de réseaux sociaux et collaboratifs sécurisée qui se porte garante de la confidentialité des données de ses utilisateurs. Grâce à un système exclusif de sphères étanches, chacun peut créer et administrer une infinité de réseaux à partir d'un seul et même compte.

Sur Whaller, chacun maîtrise ses communications, ses communautés et son audience. Ce document est le guide de la plateforme pour vous permettre de découvrir pas à pas toutes les fonctionnalités d'un gestionnaire d'organisation sur Whaller.

De ce fait, un gestionnaire d'organisation a plus de droits qu'un administrateur de sphère.

# SOMMAIRE

L'interface Wh

Les icones de

Le portail d'or

Les pages de

La gestion des

La gestion des

La gestion des

La gestion des

La configuration

Les Analytics

La gestion des

Les widgets

Le CMS

L'application r

| haller                       | 4  |
|------------------------------|----|
| e l'interface                | 5  |
| ganisation (portail membres) | 6  |
| gestion                      | 7  |
| es demandes                  | 8  |
| es invitations               | 9  |
| s membres                    | 10 |
| s sphères                    | 11 |
| on générale                  | 12 |
|                              | 13 |
| s rôles & profils            | 14 |
|                              | 15 |
|                              | 16 |
| nobile                       | 17 |

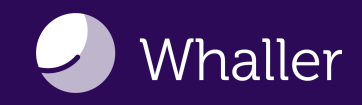

### L'interface Whaller

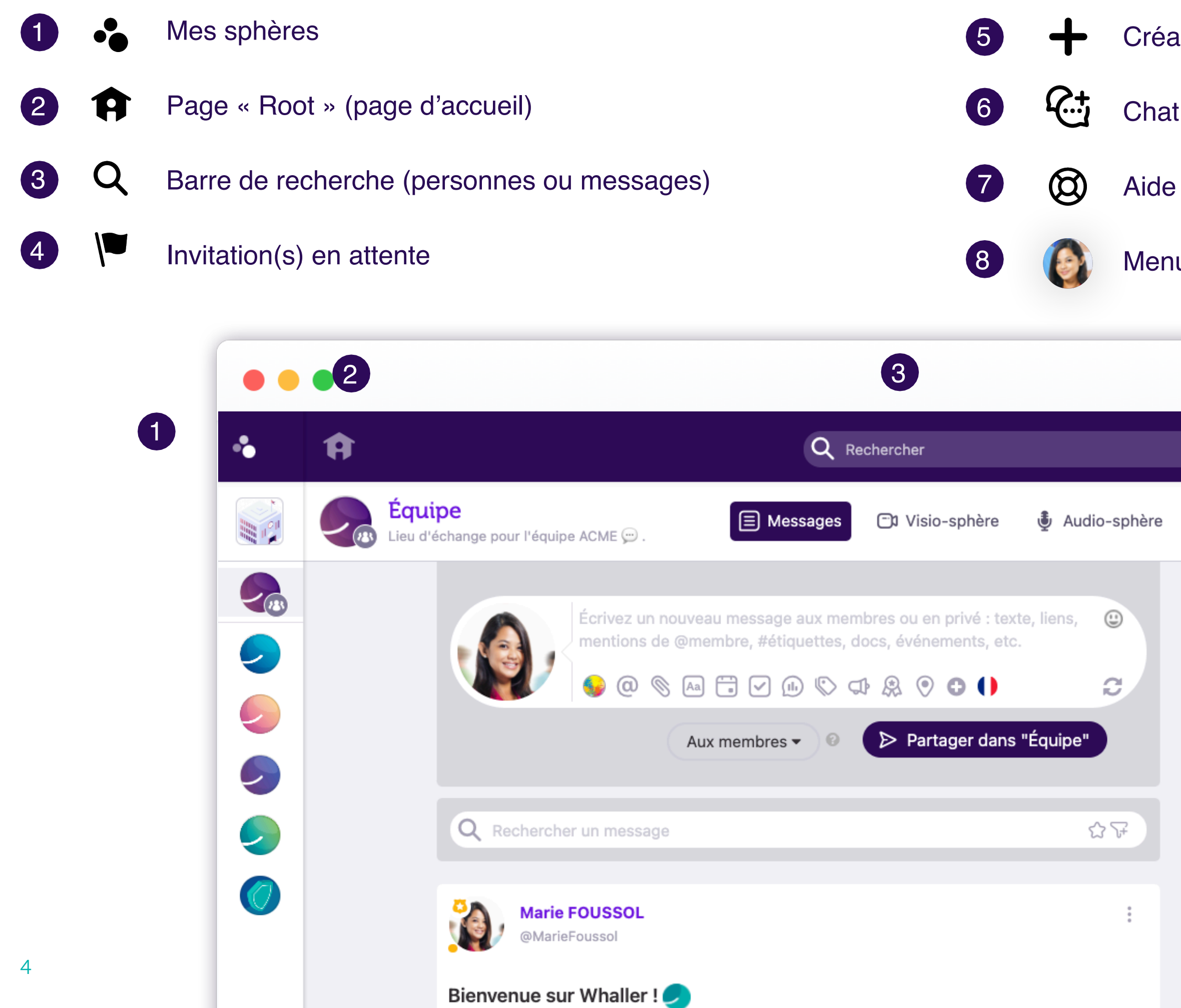

Création de réseaux et invitation de personnes

Aide et ressources

Menu « Mon compte » (réglages de votre compte)

|    |                                                                                                    |                         | 4             | 56         | 7 | 8 |
|----|----------------------------------------------------------------------------------------------------|-------------------------|---------------|------------|---|---|
|    |                                                                                                    |                         | <b> </b>      | + 🕁        | 0 |   |
| re | 🔛 Événeme                                                                                                    | nts 📰 Tä                | âches (       | - Fichiers |   | • |
|    | ** 7 m   Tous /   Tous /   Image: Second second se | embres<br>Administrateu | rs            |            |   |   |
|    | Montio                                                                                                    |                         | anditions dér | páralas    |   |   |

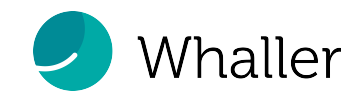

### Les icones de l'interface Whaller

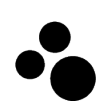

### « Mes sphères »

Cette icone permet d'avoir un aperçu rapide de toutes les organisations ou sphères auxquelles vous appartenez, de passer d'une sphère à l'autre, de savoir à quelles organisations elles appartiennent, d'accéder aux portails de vos organisations et à leurs menus de gestion.

### Page « Root » (page d'accueil)

L'icone « maison », vous permet d'accéder à votre page « root » et d'avoir une vision globale de toutes vos sphères.

Barre de recherche (personne) Q

Recherchez un membre ou un message dans une sphère, une organisation ou un utilisateur sur Whaller par le prénom, le nom, l'adresse e-mail, l'identifiant ou encore un élément de son profil.

### Invitation(s) en attente

Ce drapeau, lorsqu'il est rouge, vous signale une ou plusieurs invitations (sphère ou organisation) en attente d'une réponse de votre part.

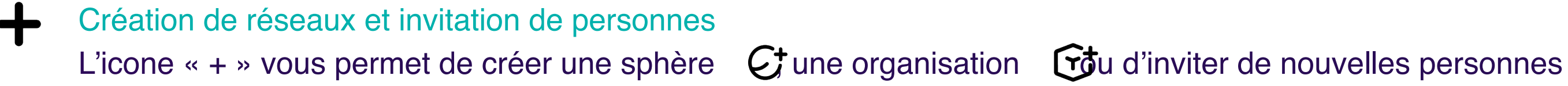

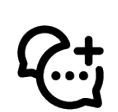

### Chat

L'icone « Chat » est visible lorsque vous vous trouvez dans une sphère, vous pouvez alors engager une conversation privée en temps réel avec les membres mentionnés.

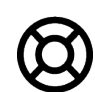

### Aide et ressources

Retrouvez ici un accès rapide à notre support utilisateurs en ligne, notre Foire Aux Questions, notre roadmap (les développements à venir sur Whaller), nos nouveautés produits (les dernières fonctionnalités disponibles), notre plateforme de suggestions pour voter ou proposer des améliorations.

dans l'un de vos réseaux.

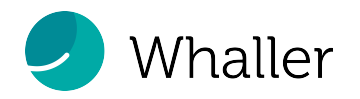

# Le portail d'organisation (portail membres)

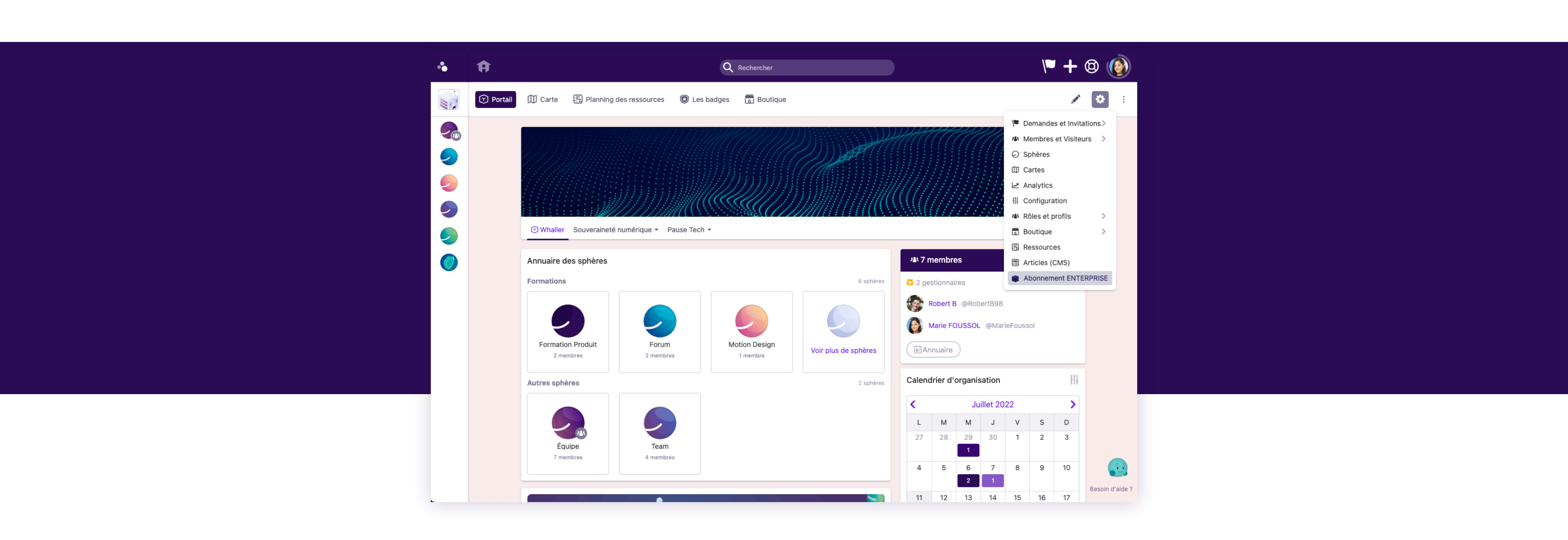

Lors de la création d'une nouvelle organisation, l'utilisateur est le gestionnaire d'organisation de celle-ci. La gestion de tous ses paramètres s'effectue depuis le portail de l'organisation : les demandes, les membres, les sphères, la configuration générale.

Après avoir activé une offre Premium, le gestionnaire d'organisation a accès à de nouvelles fonctionnalités (la carte, le planning des ressources, les badges, la boutique, l'agenda de toutes les sphères et la gestion des paramètres avancés).

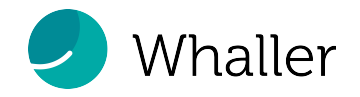

### Les pages de gestion

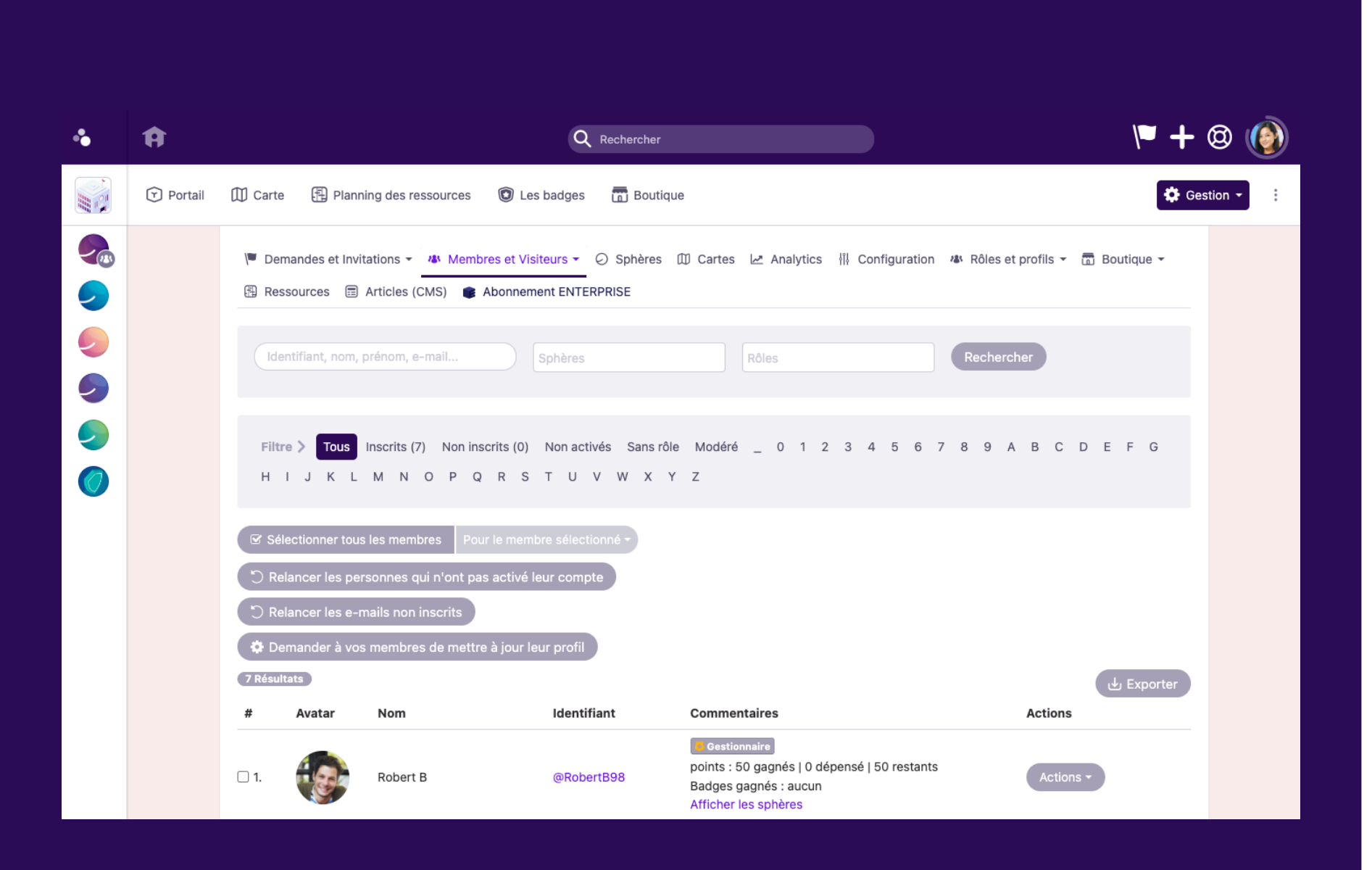

- F
- Les demandes et invitations, - la gestion des membres et les visiteurs,
- les sphères,
- la carte, 💕
- les Analytics, 💗
- la configuration générale,
- les rôles et profils,
- la boutique, 📦
- La gestion des ressources,
- le CMS, 📦
- son abonnement.

Depuis la rubrique « Gestion », le gestionnaire d'organisation peut traiter :

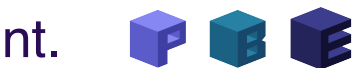

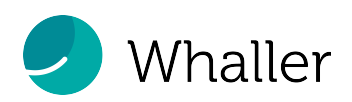

### La gestion des demandes

Depuis la rubrique « demandes » le gestionnaire d'organisation peut retrouver l'ensemble des demandes liées à son organisation : en attente de traitement, acceptées, refusées, ou inactives.

Pour chaque demande il aura un aperçu des invitations, qu'il pourra par la suite accepter ou décliner.

Lorsqu'une demande d'entrée dans une organisation est envoyée, le gestionnaire de celle-ci a une notification de cette demande sur l'interface Whaller.

Elle se voit sur sa page Root (sous forme de drapeau rouge) ou sur le portail membres (sous forme de texte rouge).

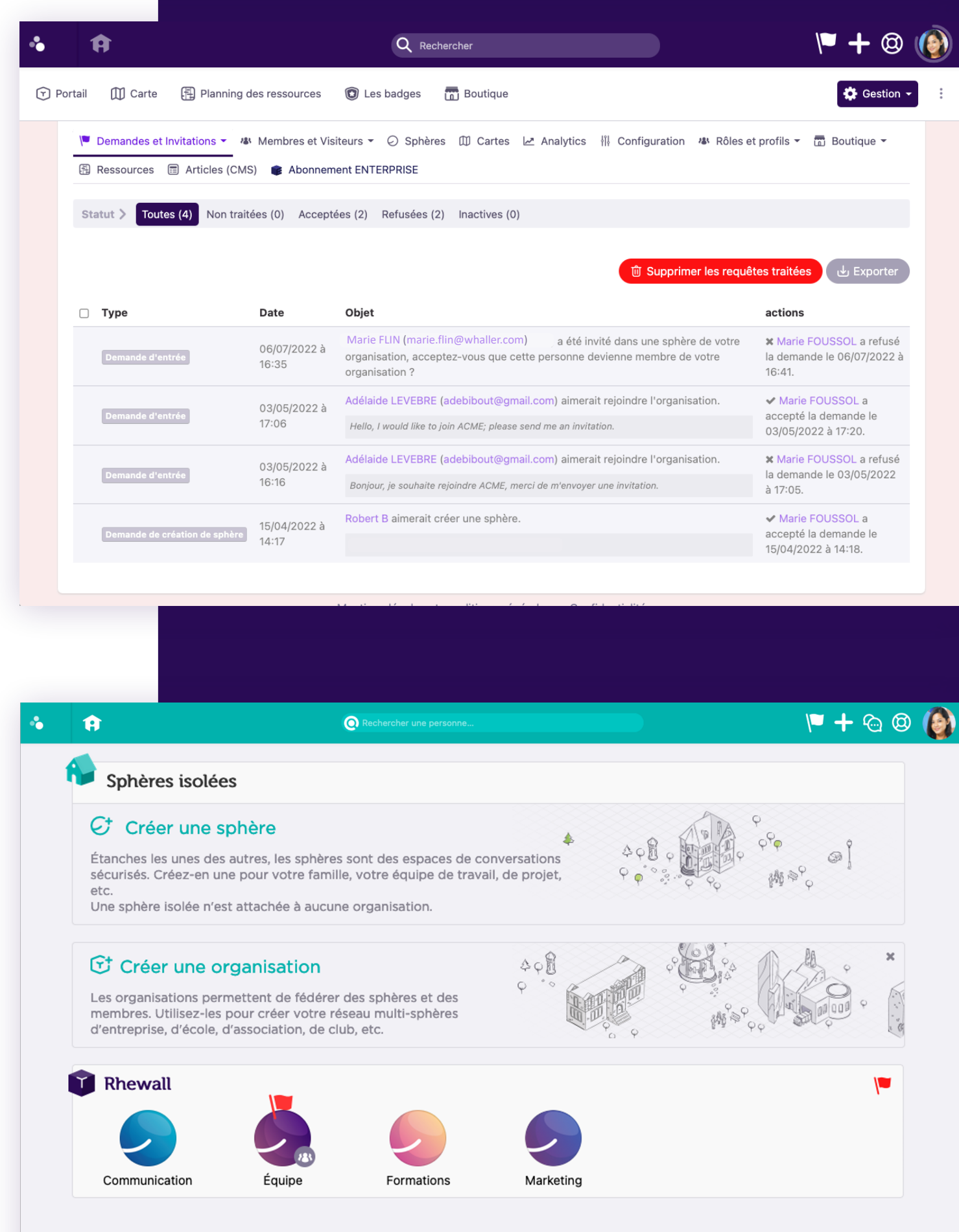

|                                                                       |                       | Q Rechercher                                                                                                    | 🏴 🕂 🕲 🜘                                                           |
|-----------------------------------------------------------------------|-----------------------|----------------------------------------------------------------------------------------------------|-------------------------------------------------------------------|
| nning d                                                               | es ressources         | C Les badges 📅 Boutique                                                                                                    | 🔅 Gestion -                                                       |
| s (CMS                                                                | Membres et Visi       | teurs 👻 🕗 Sphères 🕮 Cartes 🗠 Analytics 🚻 Configuration 🦇 Rôles et<br>ent ENTERPRISE                                                                              | : profils 👻 🛅 Boutique 👻                                          |
| on traite                                                             | ées (0) Accepté       | es (2) Refusées (2) Inactives (0)                                                                                                    | tes traitées 🕁 Exporter                                           |
|                                                                       | Date                  | Objet                                                                                                    | actions                                                           |
|                                                                       | 06/07/2022 à<br>16:35 | Marie FLIN (marie.flin@whaller.com) a été invité dans une sphère de votre organisation, acceptez-vous que cette personne devienne membre de votre organisation ? | X Marie FOUSSOL a refusé<br>la demande le 06/07/2022 à<br>16:41.  |
|                                                                       | 03/05/2022 à          | Adélaide LEVEBRE (adebibout@gmail.com) aimerait rejoindre l'organisation.                                                                                        | ✓ Marie FOUSSOL a                                                 |
| 17:06 Hello, I would like to join ACME; please send me an invitation. |                       | Hello, I would like to join ACME; please send me an invitation.                                                                                                  | accepte la demande le<br>03/05/2022 à 17:20.                      |
|                                                                       | 03/05/2022 à          | Adélaide LEVEBRE (adebibout@gmail.com) aimerait rejoindre l'organisation.                                                                                        | X Marie FOUSSOL a refusé                                          |
| 16:16                                                                 |                       | Bonjour, je souhaite rejoindre ACME, merci de m'envoyer une invitation.                                                                                          | la demande le 03/05/2022<br>à 17:05.                              |
| phère                                                                 | 15/04/2022 à<br>14:17 | Robert B aimerait créer une sphère.                                                                                                    | ✓ Marie FOUSSOL a<br>accepté la demande le<br>15/04/2022 à 14:18. |
|                                                                       |                       |                                                                                                    |                                                                   |

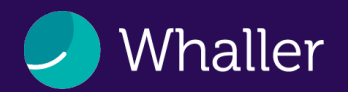

### La gestion des invitations

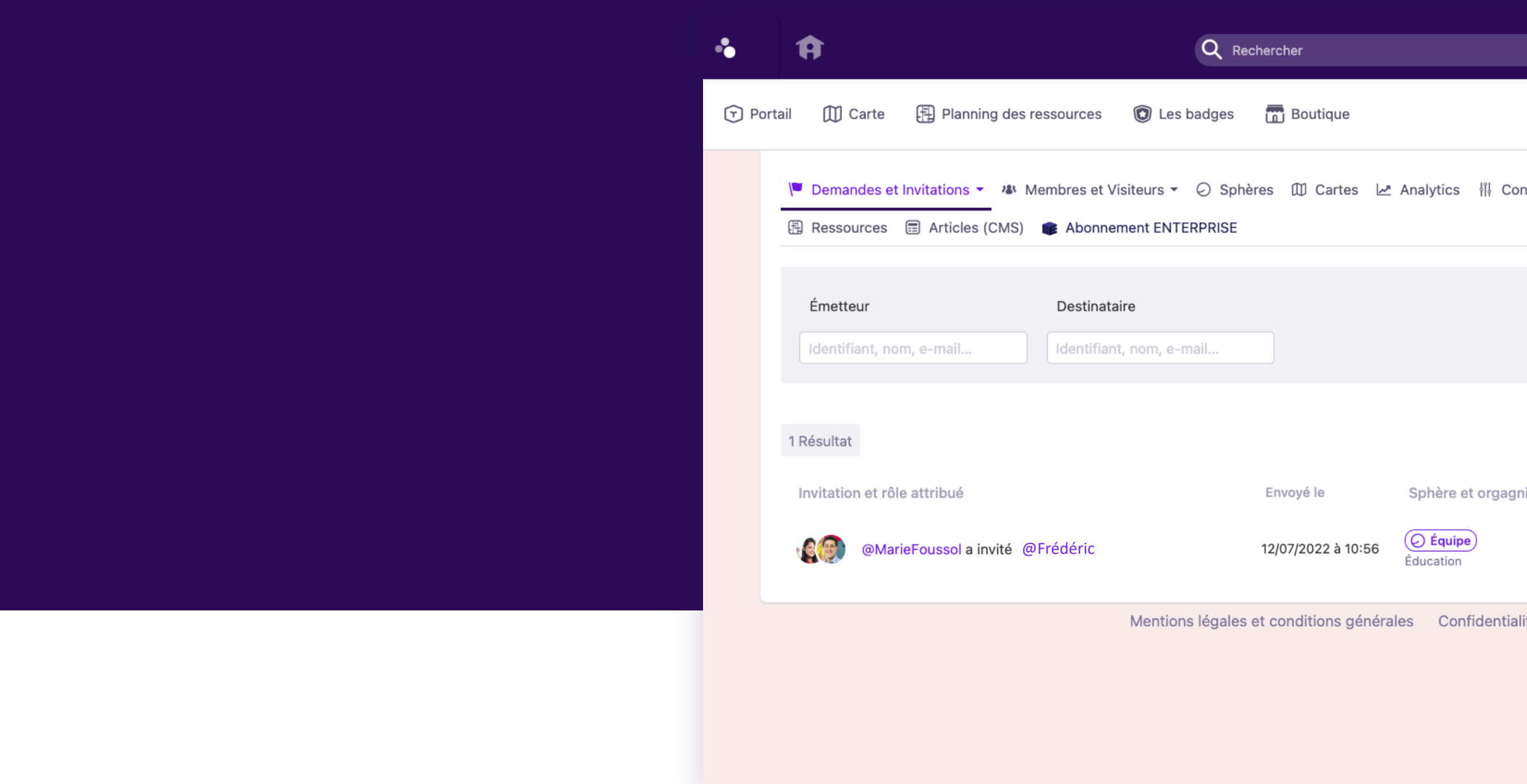

Depuis la rubrique « invitations » le gestionnaire d'organisation a une visibilité sur les invitations envoyées depuis son réseau :

- Il peut filtrer ses recherches par le nom de l'émetteur et destinataire,
- Il a une visibilité sur le rôle attribué à l'invitation, la date de l'envoi, la sphère et l'organisation en question et les commentaires associés,
- Il peut supprimer une invitation en attente d'acceptation.

|                | 1                          | + 🕲 (       |
|----------------|----------------------------|-------------|
|                |                            | 🔅 Gestion 👻 |
| onfiguration A | 👪 Rôles et profils 👻 🛅 Βοι | utique 👻    |
|                |                            |             |
|                | Rech                       | hercher     |
|                |                            |             |
|                |                            |             |
| Inisation      | Commentaire                | Action      |
|                |                            | ŵ           |
|                |                            |             |
| alité          |                            |             |
|                |                            |             |
|                |                            |             |
|                |                            |             |
|                |                            |             |

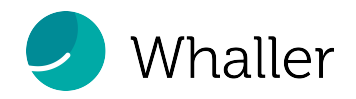

### La gestion des membres

| •                                    | Ĥ         |                                                          |                                                 | Q Rechercher                                 |                                                                                                    | · 🌱                                 | + 🕲 (     |
|--------------------------------------|-----------|----------------------------------------------------------|-------------------------------------------------|----------------------------------------------|----------------------------------------------------------------------------------------------------|-------------------------------------|-----------|
|                                      | 🕥 Portail | 🗍 Carte 🗄 Pla                                            | nning des ressources (                          | 🕽 Les badges 🛛 📅 Boutiq                      | ne                                                                                                    | 6                                   | Gestion - |
|                                      |           | V Demandes et In                                         | Articles (CMS) 🛊 Abo                            | et Visiteurs - 🕗 Sphères                     | ⑪ Cartes 🗠 Analytics 🚻 Configuration 🕴                                                                        | & Rôles et profils マ (語) Boutique マ |           |
| <ul><li></li><li></li><li></li></ul> |           | Identifiant, non                                         | n, prénom, e-mail                               | Sphères                                      | Rôles                                                                                                    | Rechercher                          |           |
| <ul><li></li><li></li><li></li></ul> |           | Filtre > Tous                                            | Inscrits (7) Non inscrit                        | s (0) Non activés Sans rô<br>8 S T U V W X ` | e Modéré _ 0 1 2 3 4 5 6 7<br>′ Z                                                                             | 8 9 A B C D E F G                   |           |
|                                      |           | Sélectionner to                                          | us les membres Pour le                          | membre sélectionné -                         |                                                                                                    |                                     |           |
|                                      |           | <ul> <li>Relancer les e</li> <li>Demander à v</li> </ul> | e-mails non inscrits<br>ros membres de mettre à | iour leur profil                             |                                                                                                    |                                     |           |
|                                      |           | 7 Résultats<br># Avatar                                  | Nom                                             | Identifiant                                  | Commentaires                                                                                                  | Exporter بل Exporter                | 2         |
|                                      |           | □ 1. <b>()</b>                                           | Robert B                                        | @RobertB98                                   | Cestionnaire<br>points : 50 gagnés   0 dépensé   50 restants<br>Badges gagnés : aucun<br>Afficher les sphères | Actions -                           |           |
|                                      |           | □ 2. <b>(</b>                                            | Marie FOUSSOL                                   | @MarieFoussol                                | Moi<br>Cestionnaire<br>points : 55 gagnés   26 dépensés   29 restants<br>Padras cagnés : Alleup               | Actions -                           | Besoin    |

Dans la rubrique « membres », le gestionnaire d'organisation peut administrer les membres de son organisation. Il peut par exemple, ajouter des personnes, exporter la liste des membres, filtrer ses recherches (*inscrits, non activés, sans rôles, etc.*) ou encore désigner un membre en tant que :

- Gestionnaire d'organisation,
- attributeur, 🖤
- visiteur, 🔰
- autre rôle créé, 💗
- ou retirer le membre de l'organisation.

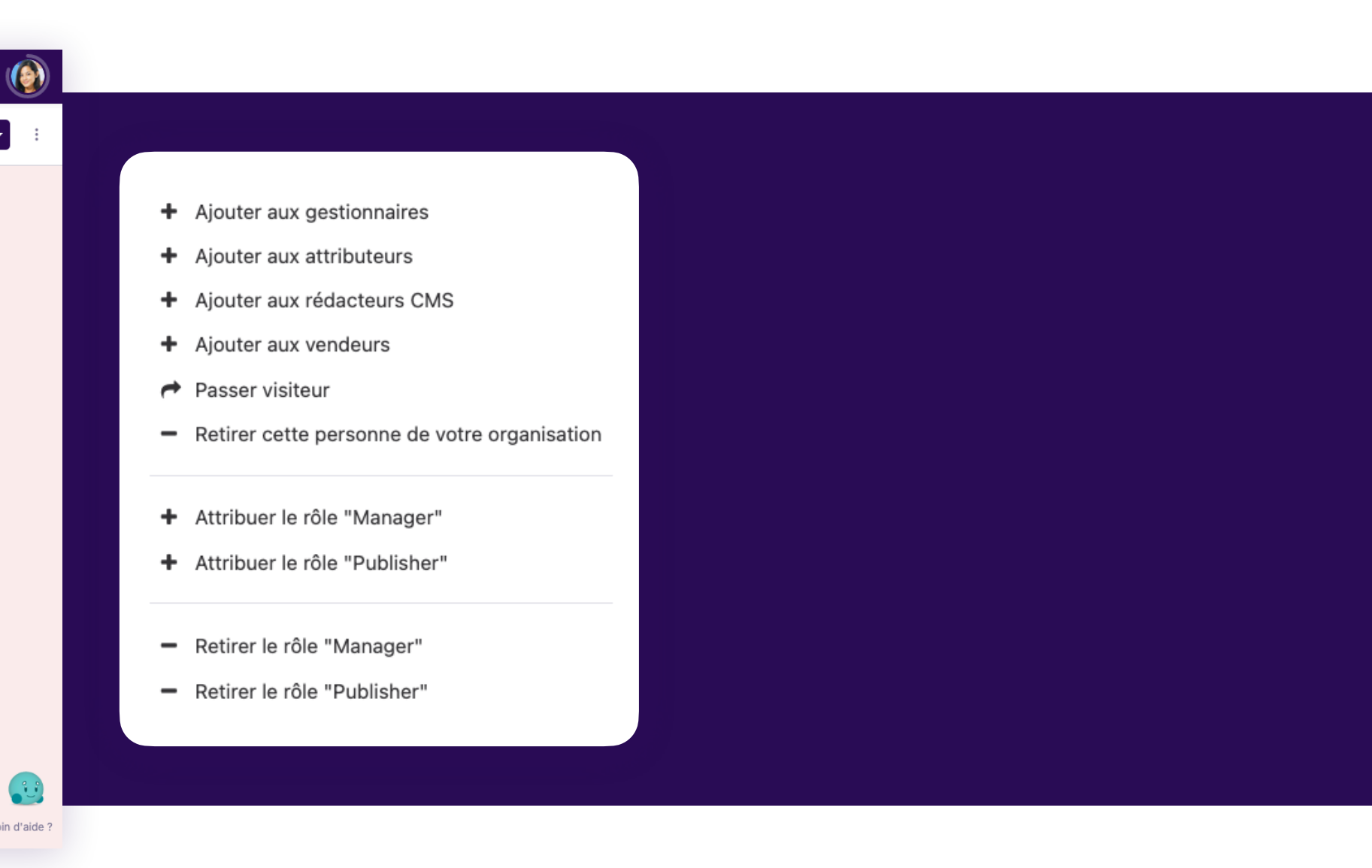

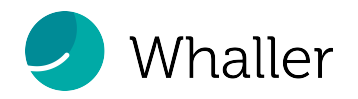

### La gestion des sphères

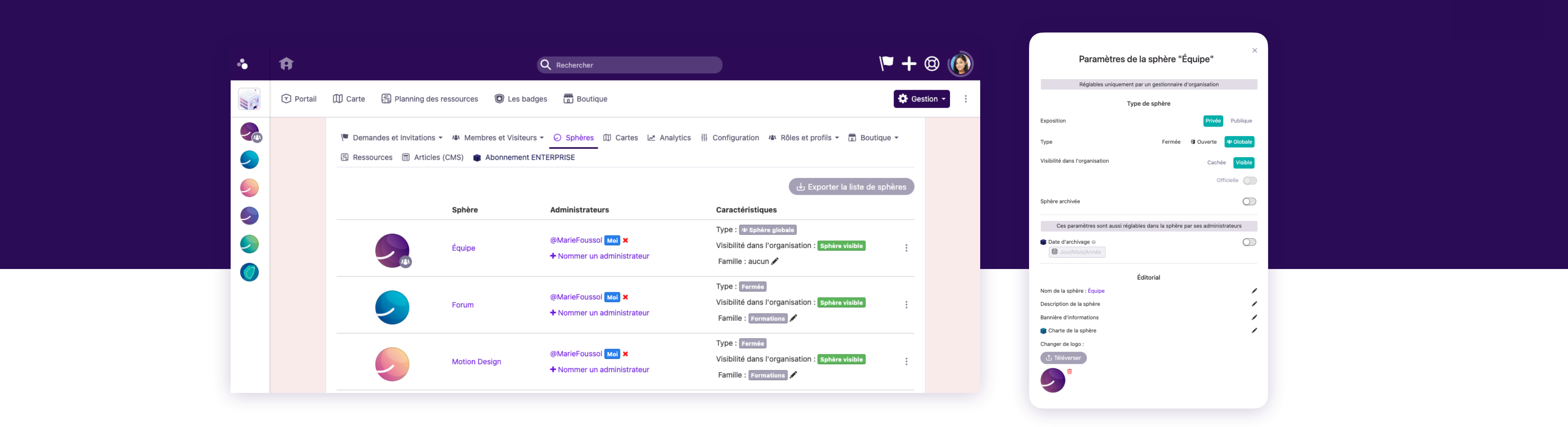

Dans la rubrique « sphères », le gestionnaire d'organisation a accès aux paramètres de l'ensemble des sphères rattachées à l'organisation. Pour chaque sphère, le gestionnaire d'organisation peut paramétrer différentes fonctionnalités. Telles que :

- Nommer un administrateur de sphère,
- type et visibilité de la sphère,
- paramètres de la sphère,
- outils disponibles,
- messages automatiques,
- personnalisation de la sphère.

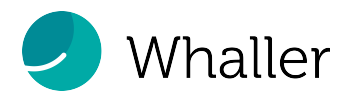

## La configuration générale

Dans la rubrique « configuration », le gestionnaire d'organisation a accès aux réglages globaux de l'organisation allant du portail public aux options des sphères. Whaller permet aussi de choisir une des offres Premium pour avoir accès à des configurations supplémentaires :

- Définition d'une charte,
- personnalisation des emails,
- création des familles de sphères,

- les badges,
- les informations générales,
- la personnalisation avancée.

| 🐁 Mes sphères 🛛 🗸                                                                                                    | Ĥ        | Q Rechercher                                                                                                    |              | 🔰 🕨 👘 🔍                                                                                                    | 🐁 Mes sphères                                                                                                    |
|----------------------------------------------------------------------------------------------------|----------|----------------------------------------------------------------------------------------------------|--------------|----------------------------------------------------------------------------------------------------|----------------------------------------------------------------------------------------------------|
| Éducation                                                                                                    | () Porta | ail 🕕 Carte 🖽 Planning des ressources 🔞 Les badges 📅 Boutique                                                                                                    |              | 🔅 Gestion -                                                                                                    | Éducation                                                                                                    |
| <ul> <li>Équipe</li> <li>Forum</li> <li>Motion Design</li> <li>Team</li> <li>Webinaire</li> <li>Webinaire démo</li> </ul> |          | <ul> <li>Demandes et Invitations - M Membres et Visiteurs - O Sphères O Cartes Analytics I Cartes Analytics O Cartes Analytics O Cartes Analytics O Cartes Analytics O Cartes Analytics Analytics A CME</li> <li>Ressources ACME '+</li> </ul> | ©<br>©<br>on | uration M Rôles et profils ▼ 🚡 Boutique マ<br>Informations générales<br>Portail public<br>Options des sphères<br>Domaines e-mail<br>Badges<br>Personnalisation graphique avancée<br>Charte<br>Personnalisation des e-mails<br>Familles de sphères | <ul> <li>Équipe</li> <li>Forum</li> <li>Motion Design</li> <li>Team</li> <li>Webinaire</li> <li>Webinaire démo</li> </ul> |
|                                                                                                    |          | Type d'organisation<br>Réseau de "motivation" (Ince ♥<br>Changer de logo<br>① Téléverser                                                                                                    | Ø            | Vous cherchez une façon de<br>personnaliser entièrement votre<br>réseau ?<br>Découvrez la marque blanche et les<br>options de stockage dédié                                                                                                    |                                                                                                    |

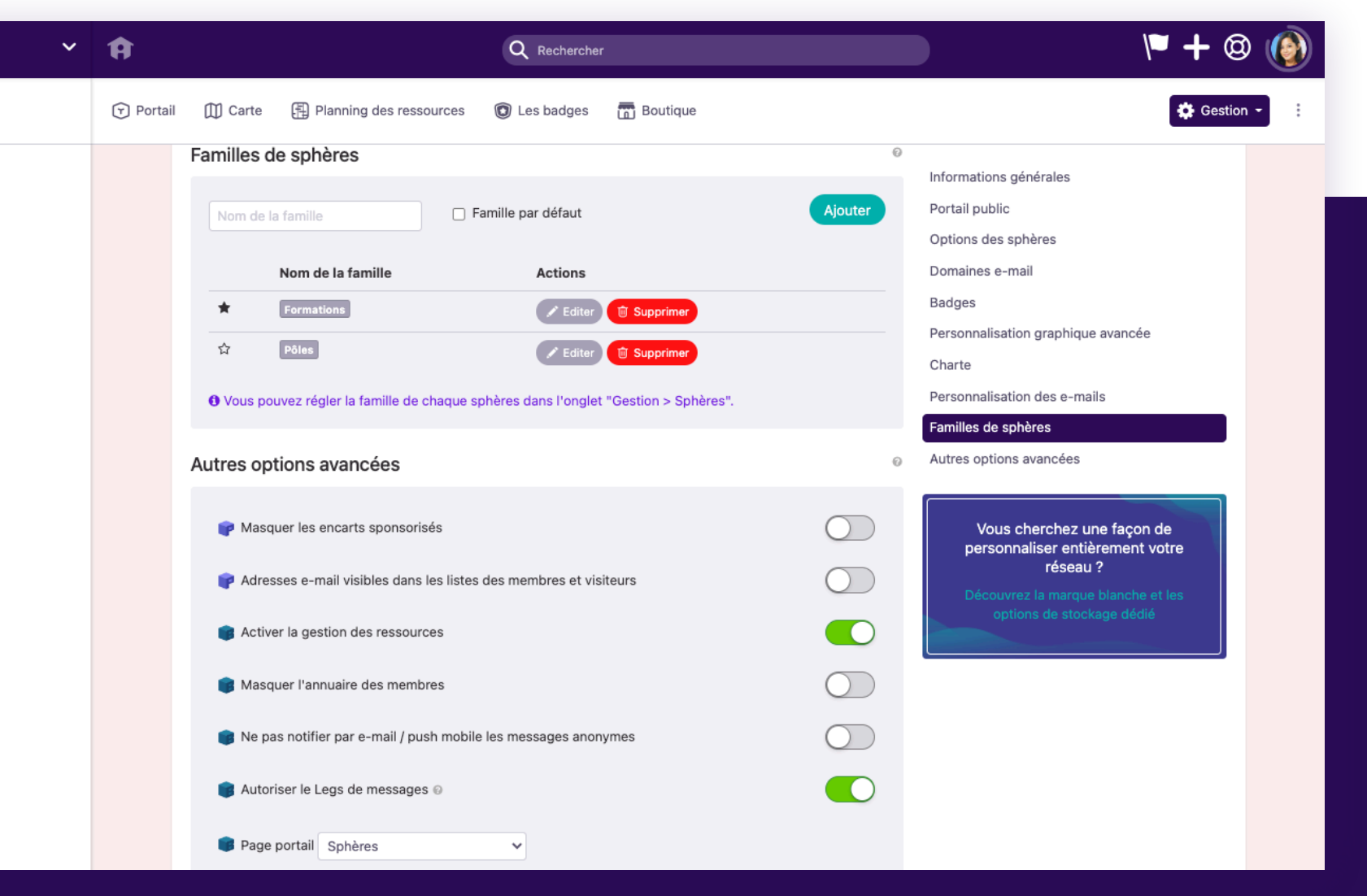

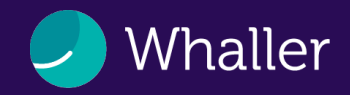

## Les Analytics

Dans la rubrique « Analytics », le gestionnaire d'organisation a la possibilité de suivre l'activité de son réseau :

- Depuis les champs, vous pouvez filtrer vos recherches selon une période définie ou/et comparez deux périodes. Personnalisez davantage votre recherche en filtrant par membres et rôles.
- Dans les analytics de l'organisation vous pourrez également filtrer par sphère (dans une fédération d'organisation vous pourrez également filtrer par organisation)

Il peut également analyser :

- L'affluence des sphères,
- le nombre de membres et de visites,
- le classement des membres les plus actifs,
- le nombre de messages, de commentaires et de réactions.

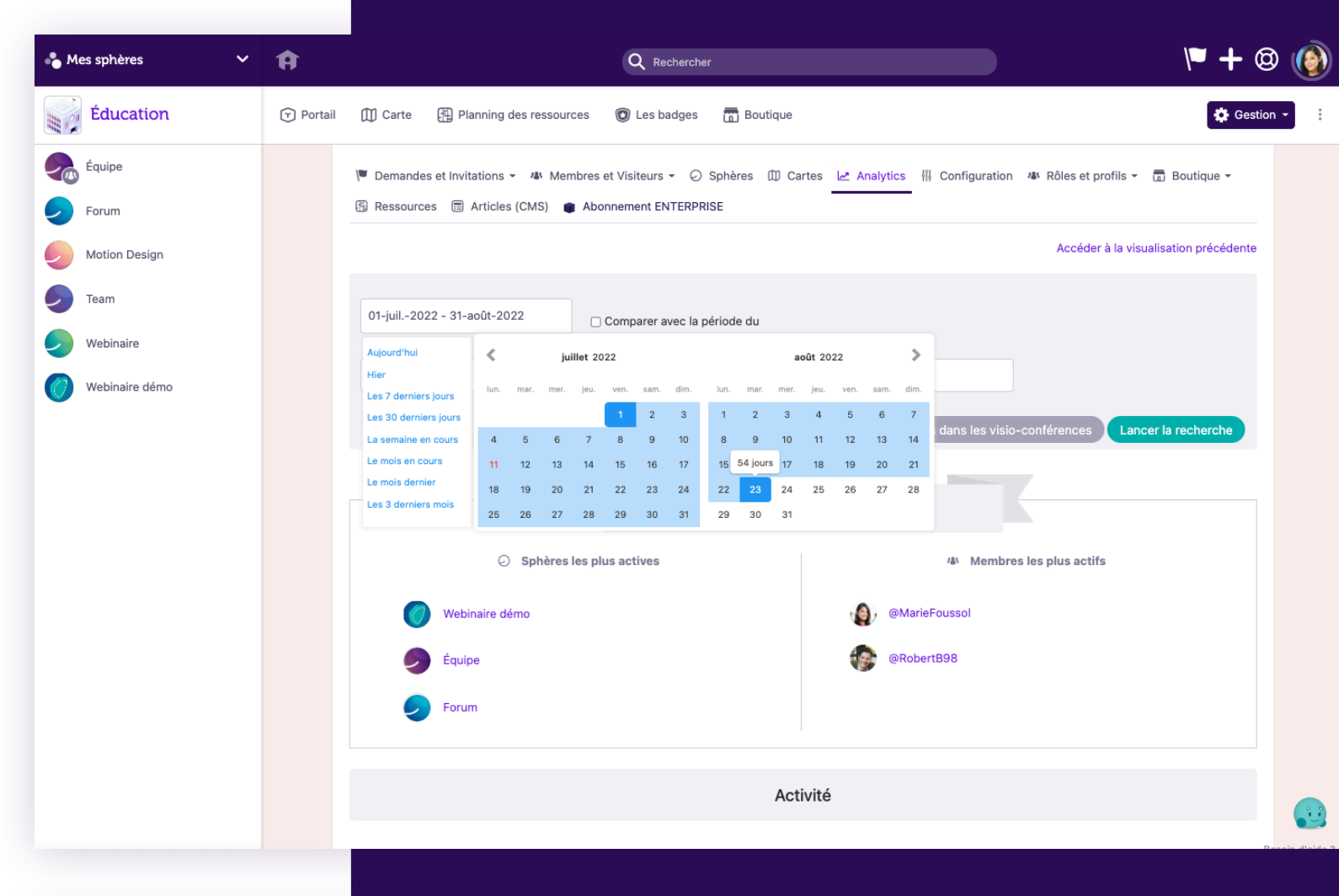

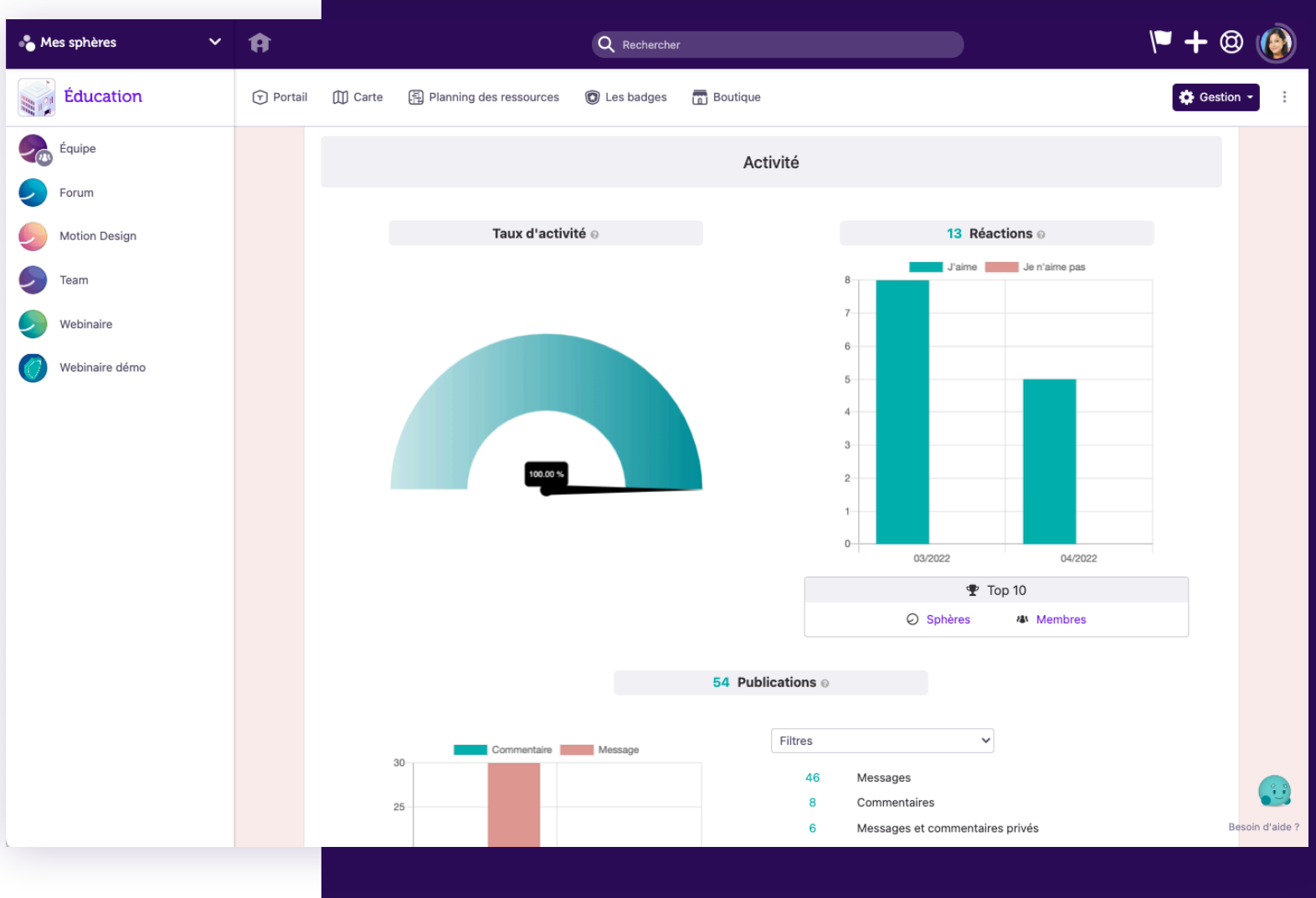

À partir de l'offre

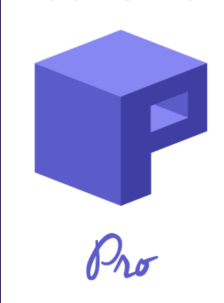

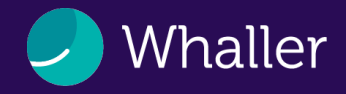

Dans la rubrique « rôles & profils », le gestionnaire d'organisation peut créer de nouveaux rôles à assigner aux membres de son organisation avec des droits spécifiques. Depuis la gestion des membres, le gestionnaire d'organisation peut attribuer ces nouveaux rôles aux membres sélectionnés.

| 🐁 Mes sphères 🔹 🗸 | Ŕ         | Q Rechercher                                                                                                    | V <b>= +</b> 🕲 🔞          | • | 1 |
|-------------------|-----------|----------------------------------------------------------------------------------------------------|---------------------------|---|---|
| Éducation         | 🕤 Portail | 🗍 Carte 📳 Planning des ressources 🔞 Les badges 📅 Boutique                                                                                                    | 🅸 Gestion -               |   | 6 |
| Équipe            |           | Pemandes et Invitations • 44 Membres et Visiteurs • O Sphères III Cartes 🗠 Analytics III Configuration 44 Rôles Ressources III Articles (CMS)  Abonnement ENTERPRISE | et profils - 🗇 Boutique - | 9 |   |
| Motion Design     |           | + Créer un rôle                                                                                                    |                           |   |   |
| Team              |           | Macaron Nom du rôle Options                                                                                                    | Actions                   |   |   |
| Vebinaire         |           | Manager                                                                                                    | 1 1                       |   |   |
| 🧭 Webinaire démo  |           | 😨 Publisher 🗠                                                                                                    | / 0                       |   |   |
|                   |           | Options liées aux rôles                                                                                                    |                           |   |   |
|                   |           | Rendre obligatoire le choix de rôle à l'invitation                                                                                                    |                           |   |   |
|                   |           | Droits liés aux rôles                                                                                                    |                           |   |   |
|                   |           | Rôle(s) associé(s)                                                                                                    |                           |   |   |
|                   |           | Créer des sphères dans l'organisation Manager ×                                                                                                    |                           |   |   |
|                   |           | Ajouter une personne au réseau sans validation du gestionnaire Sélectionnez des options                                                                              |                           |   |   |

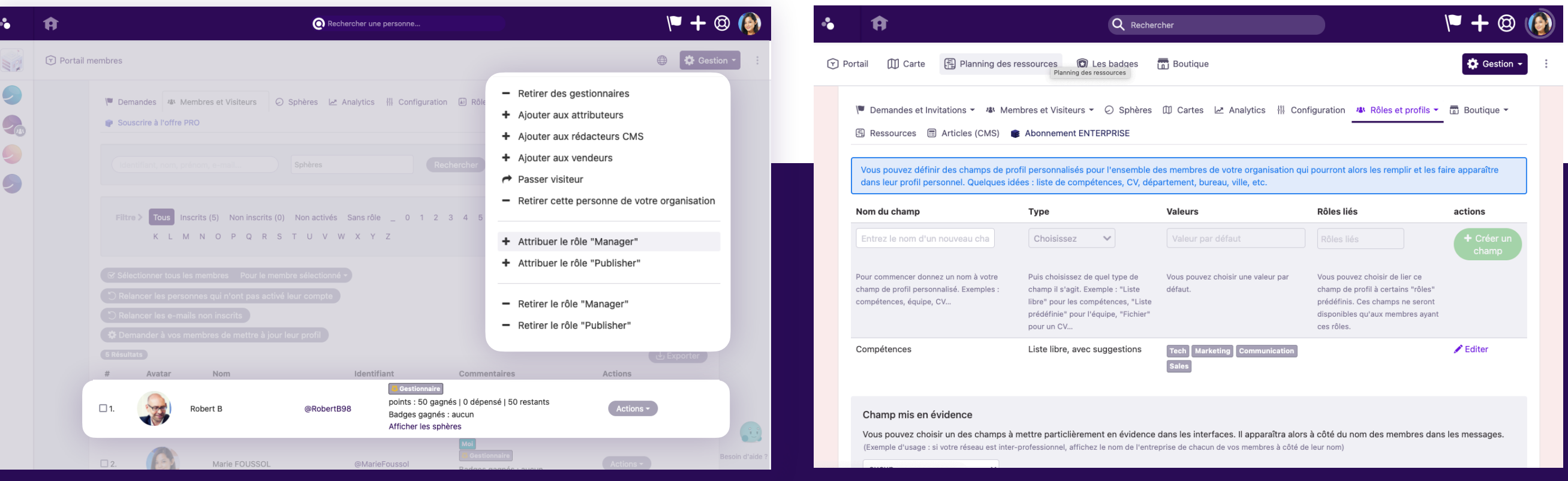

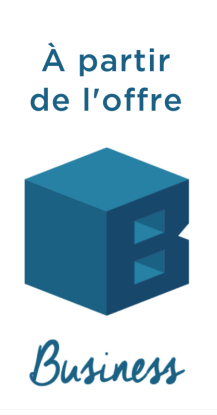

Il peut également définir des champs de profil personnalisés pour les membres de l'organisation qui pourront alors les remplir et les faire apparaître dans leur profil personnel.

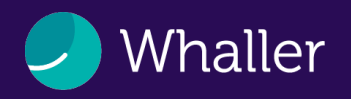

# Les widgets

Le gestionnaire d'organisation a la possibilité de personnaliser davantage son organisation en ajoutant des widgets (images, textes Markdown, liens, etc.) sur le portail membres.

| Mode édition des widgets                              | Une fois l'édition terminée, fermez cette barre → 🔀                                                                                                    | Mode édition des widgets                                                                                                    |
|-------------------------------------------------------|----------------------------------------------------------------------------------------------------|----------------------------------------------------------------------------------------------------|
| Éducation                                             | Portail 🕕 Carte 🕀 Planning des ressources 🔞 Les badges 📅 Boutique                                                                                                    | Éducati                                                                                                    |
| Équipe<br>Forum<br>Motion Design<br>Team<br>Webinaire | Whaller Souveraineté numérique + Pause Tech +                                                                                                    | Image: Constraint of the second second se |
| Webinaire démo                                        | Image: Annuaire de sphère     Image: Annuaire de sphère                                                                                                    | Webinaire d                                                                                                    |
| + Nouveau widget<br>d'organisation                    | # Article d'accueil du portail       Image: Comparison         Image: Comparison       Image: Comparison         Image: Comparison       Image: Compari |                                                                                                    |
|                                                       | Calendrier                                                                                                    | Liste<br>Affich<br>rattac                                                                                                    |
|                                                       | ii Markdown 🔟 🖋                                                                                                    |                                                                                                    |
|                                                       | + Nouveau widget d'organisation                                                                                                    |                                                                                                    |
|                                                       | Mentions légales et conditions générales Confidentialité                                                                                                    |                                                                                                    |

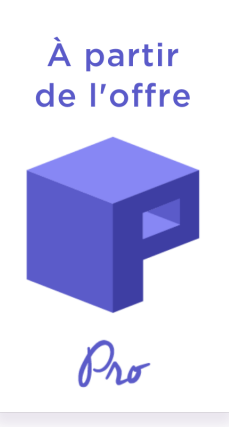

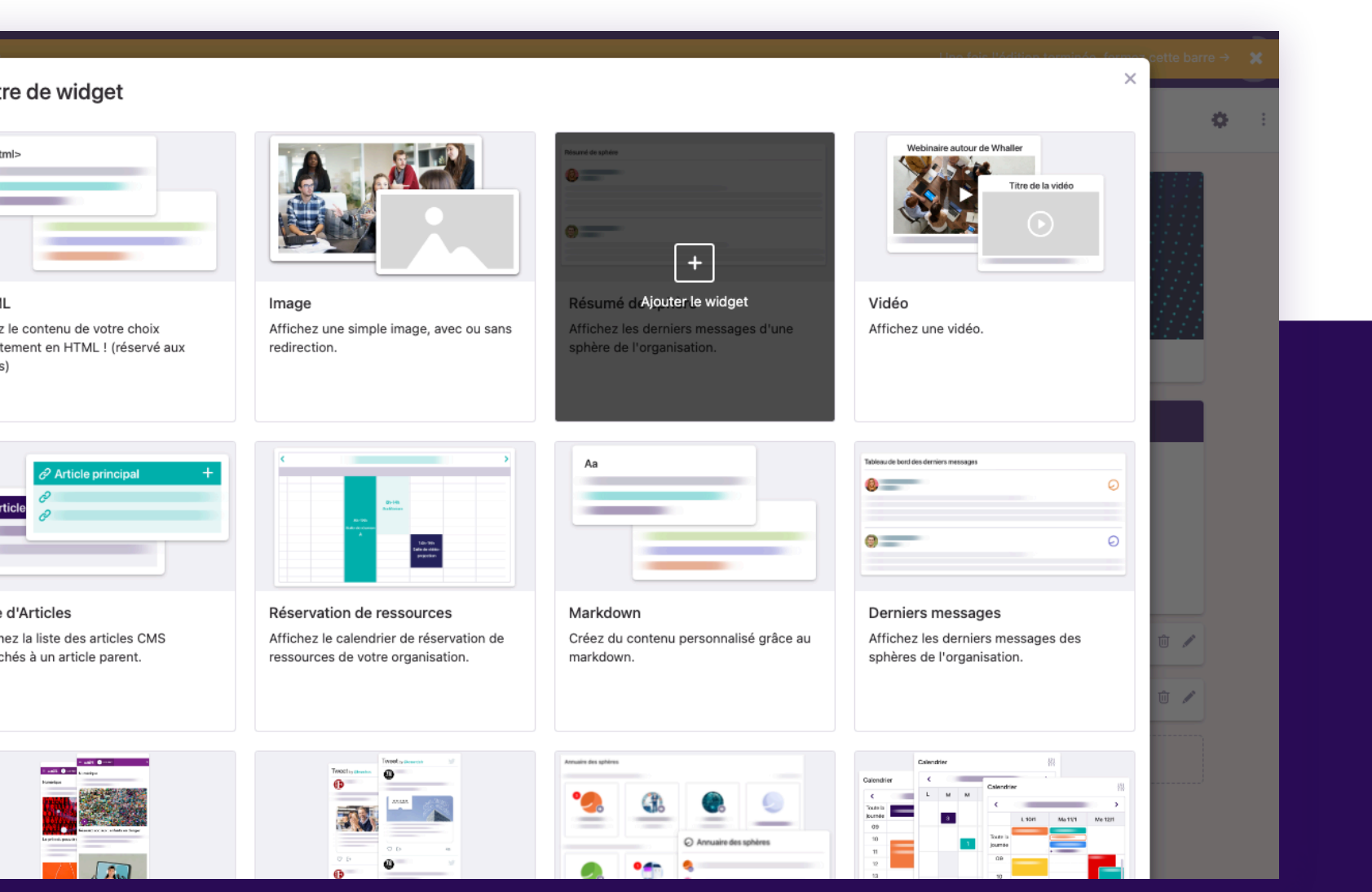

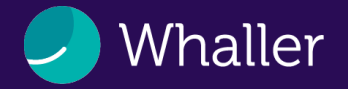

### Le CMS

Depuis la rubrique « gestion du contenu », puis « CMS », le gestionnaire d'organisation peut créer du contenu éditorial assimilable à un intranet mis à disposition des membres de l'organisation.

Ils peuvent être définis comme page d'accueil du portail membres ou en page d'accueil du portail public.

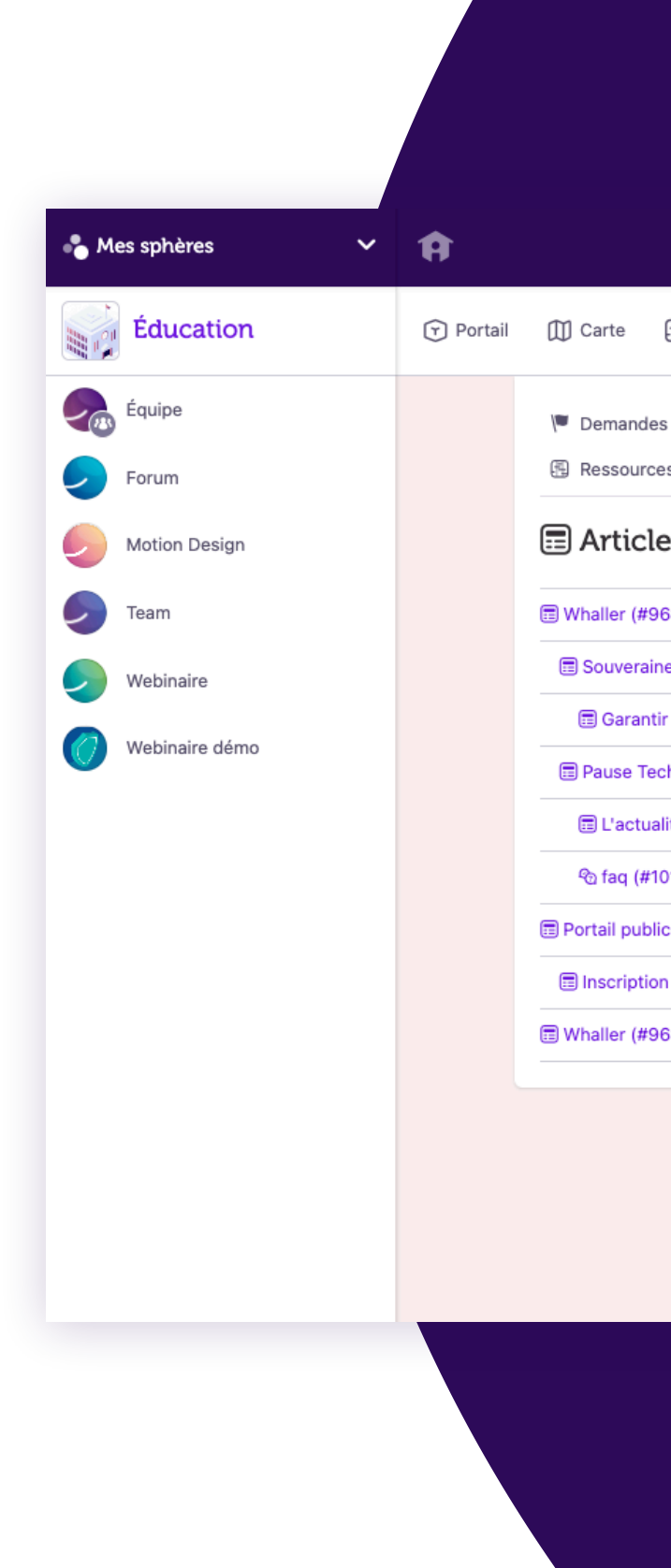

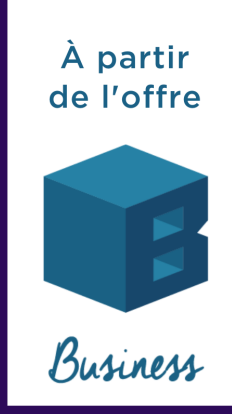

| Q Rechercher                                                                                                    | V <b>= +</b> 🐵 🙆   |
|----------------------------------------------------------------------------------------------------|--------------------|
| 🗄 Planning des ressources 🛛 🗑 Les badges 📅 Boutique                                                                                                    | 🔅 Gestion -        |
| les et Invitations 👻 Membres et Visiteurs 👻 🕗 Sphères 🔟 Cartes 🖃 Analytics 🎋 Configuration 🤹 Rôles et profi<br>ces 💼 Articles (CMS) 💣 Abonnement ENTERPRISE | ils - ☐ Boutique - |
| les Ø Aid                                                                                                    | • + Nouvel article |
| 9687) Publié Accueil du portail INTERNE ×                                                                                                    | Actions -          |
| aineté numérique (#9688) Publié                                                                                                    | Actions -          |
| ntir la souveraineté numérique (#9893) Publié                                                                                                    | Actions -          |
| ech (#10111) Publié                                                                                                    | Actions -          |
| Jalité (#10112) Publié                                                                                                    | Actions -          |
| #10119) Publié                                                                                                    | Actions -          |
| Dic (#8826) Publié Accueil du portail EXTERNE ×                                                                                                    | Actions -          |
| ion (#8827) Publié                                                                                                    | Actions -          |
| 9631) Publié                                                                                                    | Actions -          |
| Mentions légales et conditions générales Confidentialité                                                                                                    |                    |

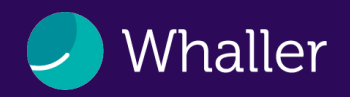

Tous vos réseaux Whaller dans votre main !

Grâce à l'application mobile, emportez Whaller où que vous soyez :

- Retrouvez toutes vos sphères classées par organisation ou par activité
- Échangez avec vos membres par message instantané
- Commentez et réagissez aux publications
- Gérez vos invitations

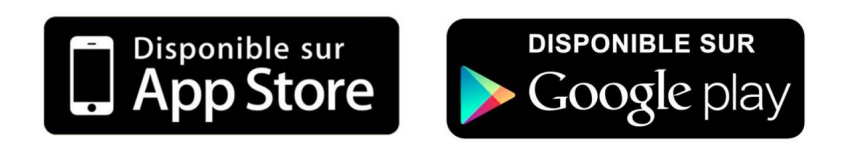

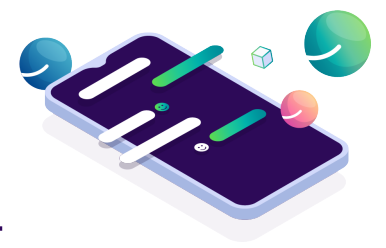

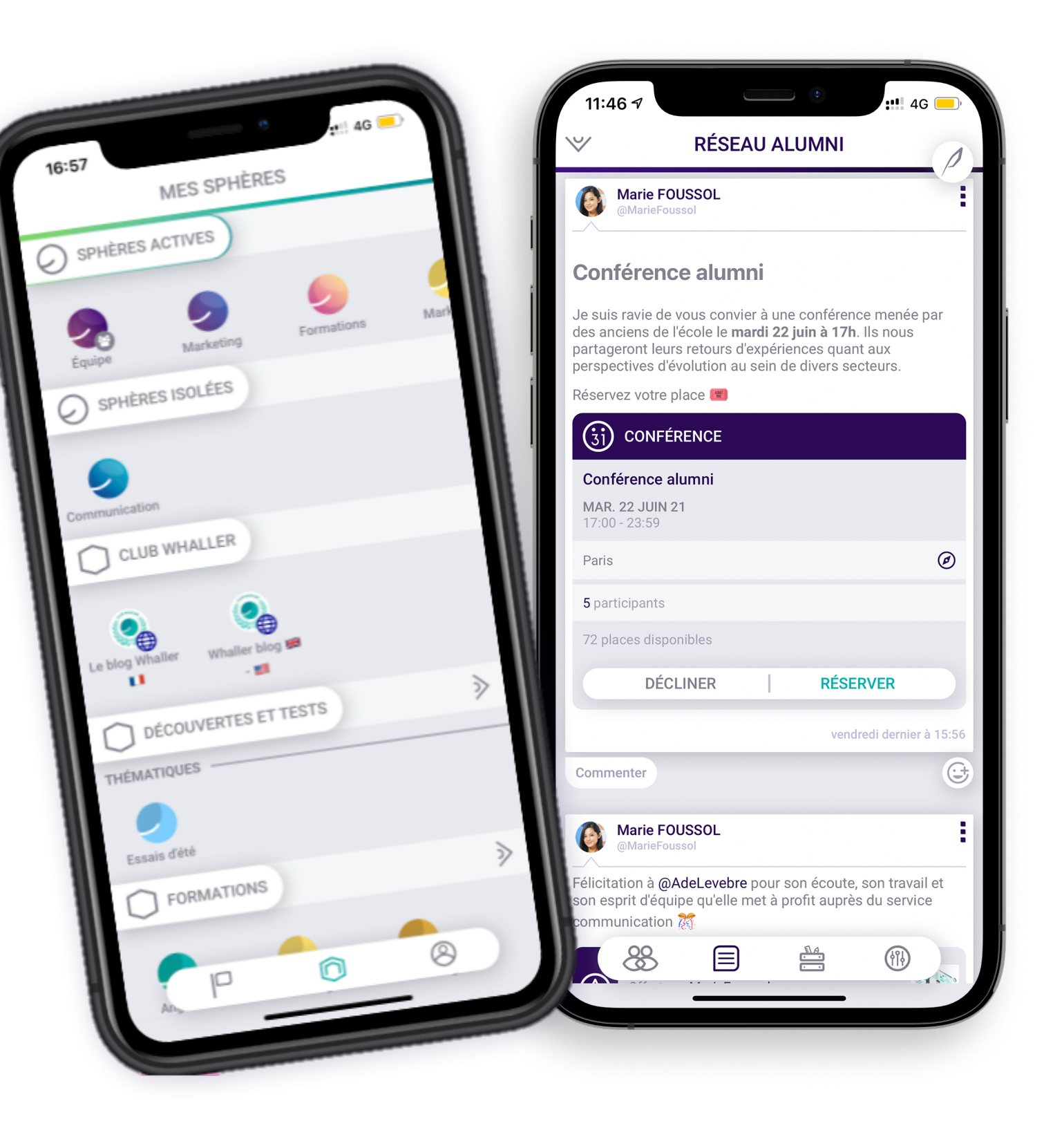

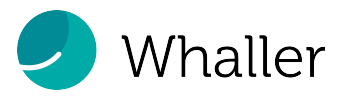

### **Ressources & contact**

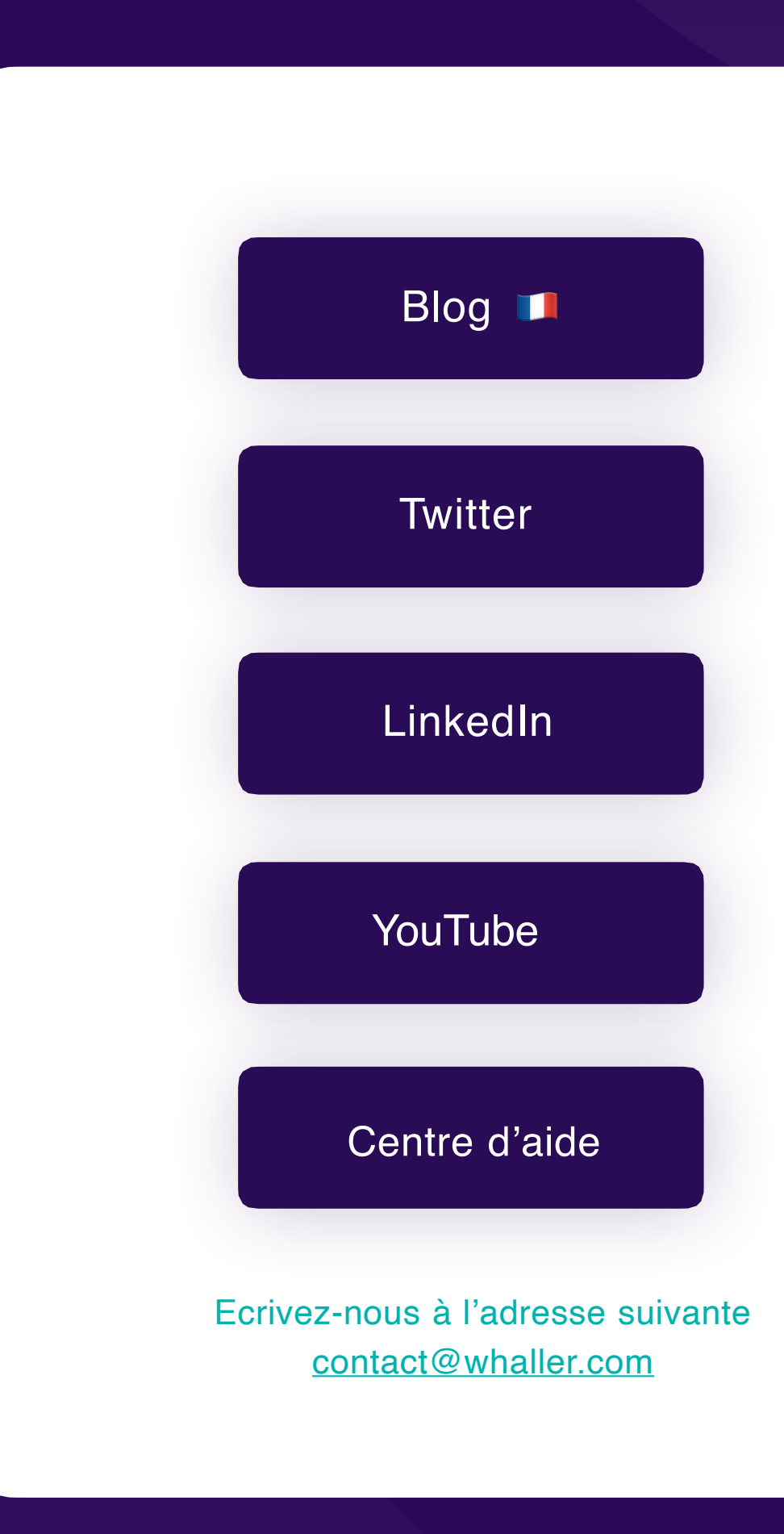

![](_page_17_Picture_3.jpeg)

![](_page_18_Picture_0.jpeg)

# Bonne découverte !